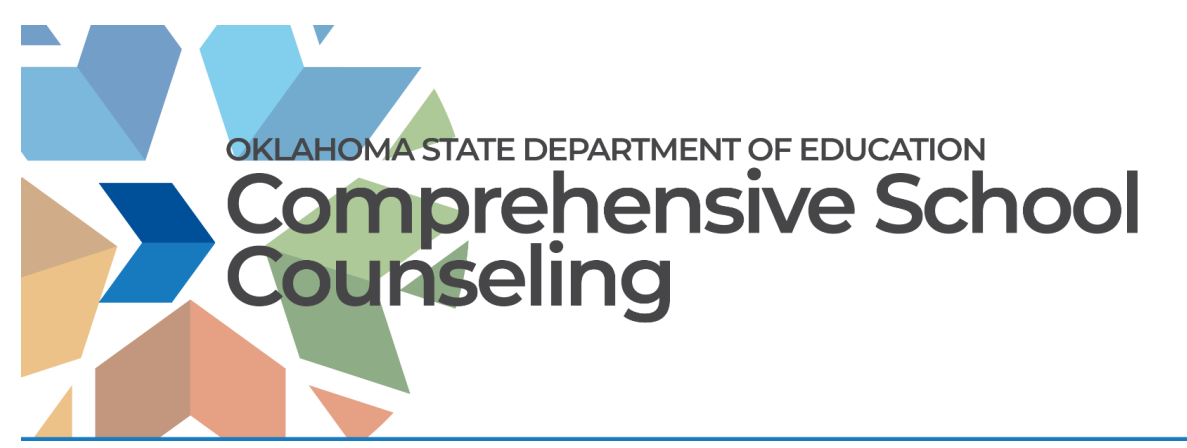

## Welcome to the OSDE Connect Comprehensive School Counseling Course!

We are so glad you are here. Please follow these instructions to set up your account.

#### <mark>1. Go to the Website</mark>

□ The website URL is <a href="https://osdeconnect.pdx.catalog.canvaslms.com/">https://osdeconnect.pdx.catalog.canvaslms.com/</a>

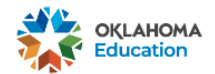

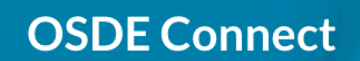

Online Professional Learning Courses for Oklahoma Educators

Important! If you are visiting OSDE Connect for the first time since July 1, 2022, you will need to create a new account. To begin, select a course and enroll to set up your new account.

(Note: This is a NEW platform so you will need to create a NEW account)

þ

Login

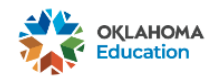

# **OSDE** Connect

Online Professional Learning Courses for Oklahoma Educators

Important! If you are visiting OSDE Connect for the first time since July 1, 2022, you will need to create a new account. To begin, select a course and enroll to set up your new account.

## <mark>2. Set Up Your Account</mark>

### Click Login

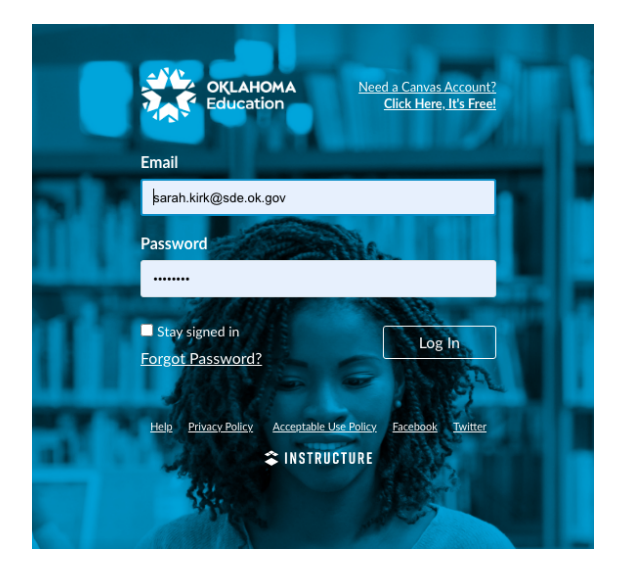

#### Login to Canvas

If you already have a Canvas account, you may use your existing account. If you do not have an account, you may create one for free.

## 3. Add the Oklahoma Comprehensive School Counseling Framework Module

□ Type in "Comprehensive School Counseling"

| OKLAHOMA<br>Education                                     | Sarah Kirk 🔻 🕞                                                                                                    |
|-----------------------------------------------------------|----------------------------------------------------------------------------------------------------|
|                                                           | OSDE Connect                                                                                                    |
| Online Profess                                            | sional Learning Courses for Oklahoma Educators                                                                                   |
| Important! If your evisiting OSDE Connect for the first f | time since July 1, 2022, you will need to create a new account. To begin, select a course and enroll to set up your new account. |

□ Select the "Oklahoma Comprehensive School Counseling Framework" module and click **Enroll.** 

| <b>OSDE Connect</b><br>Online Professional Learning Courses for Oklahoma Educators                                                                                                    |                                                              |              |          |  |  |  |
|----------------------------------------------------------------------------------------------------|--------------------------------------------------------------|--------------|----------|--|--|--|
| Important! If you are visiting OSDE Connect for the first time since July 1, 2022, you will need to create a new account. To begin, select a course and enroll to set up your new account. |                                                              |              |          |  |  |  |
| Q Comprehensive School Counsel                                                                                                    | ing                                                          | Categories ⊗ | Refine 🛇 |  |  |  |
| Found 1 Listing                                                                                                    | Image: Additional Comprehensive School Counseling Framework. |              |          |  |  |  |

□ It will state that "You are enrolled"

### <mark>4. Navigate within the Module</mark>

□ The best way to navigate this module is to go to **Modules,** start at the "Introduction" and work your way through the course.

|                   | School Counseling | g Framework > Modules                                                                                      |                                                  |
|-------------------|-------------------|----------------------------------------------------------------------------------------------------|--------------------------------------------------|
| Account           | Home<br>Modules   | Collapse All                                                                                               | Lew Course Stream S View Course Calendar         |
| Dashboard         | Amouncements      | • Introduction                                                                                             | $\ensuremath{\square}$ View Course Notifications |
| Courses           |                   | OSDE Connect User Statement                                                                                | To Do<br>Nothing for now                         |
| Calendar          |                   | Please take a moment to introduce yourself!                                                                |                                                  |
| <b>正</b><br>Inbox |                   |                                                                                                    |                                                  |
| U<br>History      |                   | P Important Note About This Course                                                                         |                                                  |
| پړ<br>کړړ         |                   | School Counseling Program Assessment @                                                                     |                                                  |
| ?                 |                   | $\phi^{\varphi}$ Comprehensive School Counseling $\omega$                                                  |                                                  |
| нер               |                   | م After watching this introduction video, what was something that surprised you or you didn't know before? |                                                  |

Note: If you started this course on the previous platform, you may begin where you left off.

For questions and concerns regarding Comprehensive School Counseling and the Oklahoma Comprehensive School Counseling Framework, please contact **Sarah Kirk at <u>sarah.kirk@sde.ok.gov</u>**